# CHT 品管線上回報系統使用說明

#### 1.連線至 http://cht.qap.tw/MIS/

2.使用貴單位的帳號及密碼登入(您可以點選 "Change Password" 變更密碼,若您變更密碼,請用變更後之密碼登入)。

### 線上回報檢體收到回函 (Sample Receipt)

請點 "Sample Receipt",選好 [檢體收到日期]、[檢體收到狀況] 後按下 [Submit] (若有未選的欄位,會提示回上一頁),畫面會顯示 您輸入的收到日期及檢體狀況等待您確認。若要修改請按 [Edit],若 輸入無誤請按下 [Confirm] 即完成作業。

煩請回報各檢驗項目檢驗結果時注意:

TSH 請填至小數第一位

T4 請填至小數第一位

FT4 請填至小數第二位

T3 請填至整數

#### 線上回報檢驗結果 (Input Result)

請點 "Input Result"(注意:要先線上回報檢體收到回函後才可 執行此項功能),於線上填入檢驗結果各項欄位後(所有灰色欄位均為 必填。若真無此項資料,請輸入 "No data" 字樣),按下 [送出],畫 面會跳出子視窗並顯示「請確認輸入結果是否正確?」。若要修改輸入 的資料請按 [取消] 進行資料修改;若輸入之資料無誤請按下 [確認]。

## 檢視結果(View Result)

資料輸入成功後,請按 "View Result" 檢視所回報資料並按下 [列印此頁],由檢驗者及負責人簽名後,傳真回品管小組 02-2703-6070。

\*若使用此回報系統遇到任何問題及欲提供建議,歡迎 email 到 cht@pmf.tw